Start with any browser. Type IBC.utoledo.edu, in the address bar at the top of the browser. (Common Mistake: do no type into the google search bar in the middle of the screen). This will direct you to the login screen where you can log in with your UTAD credentials.

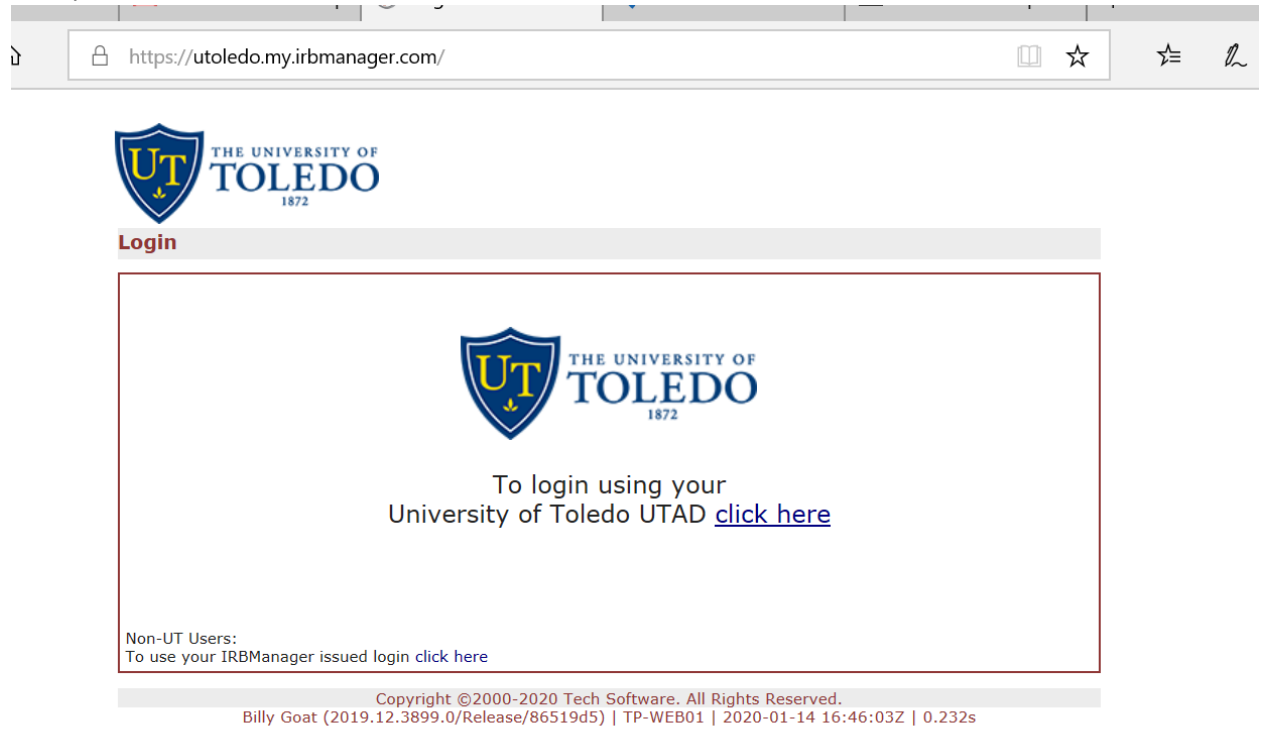

Upon log in you'll see your Dashboard. In this example John PI has 63 Active Studies at the top and 10 Xforms and 10 Open Events.

| THE UNIVERSITY OF                                                                                       | Home                                                                                                    |                      |               |                               |   |            | IBC V 🔗 Find Study (Ctrl+Q) |    |      |                 |          |  |
|----------------------------------------------------------------------------------------------------|----------------------------------------------------------------------------------------------------|----------------------|---------------|-------------------------------|---|------------|-----------------------------|----|------|-----------------|----------|--|
| TOLEDO                                                                                                  | My IBC                                                                                                    |                      |               |                               |   |            | Take a to                   | ur | Help | John's Settings | Sign off |  |
| Actions<br>Actions for Researchers<br>Start xForm<br>Show Sponsor Ids                                   | . Studies (6 Active)                                                                                                    |                      |               |                               |   |            | Important Information       |    |      |                 |          |  |
|                                                                                                    | You are associated with <u>6 active</u> Studies and <u>12 total</u> Studies. You are the PI for <u>6 active</u> and <u>12 total</u> Studies. |                      |               |                               |   |            | IBC coming in 2020!!!       |    |      |                 |          |  |
|                                                                                                    | xForms (10 Active)                                                                                                    |                      |               |                               |   |            |                             |    |      |                 |          |  |
| Recent Items<br>500007-UT<br>500010-UT<br>500005-UT<br>500008-UT<br>500004-UT<br>300018-UT<br>400018-UT | You have <u>2 unsubmitted</u> xForms. You have <u>8 xForms</u> being processed at a later stage. You have <u>1 xForm</u> in error.           |                      |               |                               |   |            |                             |    |      |                 |          |  |
|                                                                                                    | Events (10 Open)                                                                                                    |                      |               |                               |   |            |                             |    |      |                 |          |  |
|                                                                                                    | Only show events where I am: V<br>You have <u>1 IBC Amendment Submission</u> events.<br>You have <u>6 IBC New Submission</u> events.         |                      |               |                               |   |            |                             |    |      |                 |          |  |
| Useful Links                                                                                            | You have <u>3 IBC Renewal Submission</u> events.                                                                                             |                      |               |                               |   |            |                             |    |      |                 |          |  |
| All Projects Dashboard<br>IACUC Dashboard<br>IBC Dashboard (coming<br>soon)<br>IRB Dashboard            | You have 10 Total Open events                                                                                                    |                      |               |                               |   |            |                             |    |      |                 |          |  |
| My Docs & xForms                                                                                        | My Studies                                                                                                    | (6 Active)           |               |                               |   |            |                             |    |      |                 |          |  |
| 4 Attachments<br>96 xForms                                                                              | Study                                                                                                    | * Site               | • PI          | • Title                       | ۰ | Expires    | Status                      |    | Refe | erence Doc(s)   | ۰        |  |
|                                                                                                    | 500002-UT                                                                                                    | University of Toledo | PI, John M.D. | Testing DMR                   |   | 02/23/2025 | Approv                      | ed |      |                 |          |  |
|                                                                                                    | E SOOOA.UT                                                                                                    | University of Toledo | PI, John M.D. | Common Scenario 2 - Renewal   |   | 10/04/2020 | Approv                      | ed |      |                 |          |  |
| indiago aconsistanty a printinge                                                                        | second as official as                                                                                                    | sity of Toledo       | PI, John M.D. | Testing FCR DE->MODS->APPROVE |   | 09/04/2020 | Approv                      | ed |      |                 |          |  |
|                                                                                                    | 500007-UT                                                                                                    | University of Toledo | PI, John M.D. | Most Complex DMR - Renewal    |   | 08/05/2020 | Approv                      | ed |      |                 |          |  |

The 6 active Studies at the top are described in more detail at the bottom. Because you logged into the IBC dashboard, this displays IBC studies only. If you wish to see and interact with IRB or IACUC studies, use the "Useful Links" in the left menu to switch between dashboards.